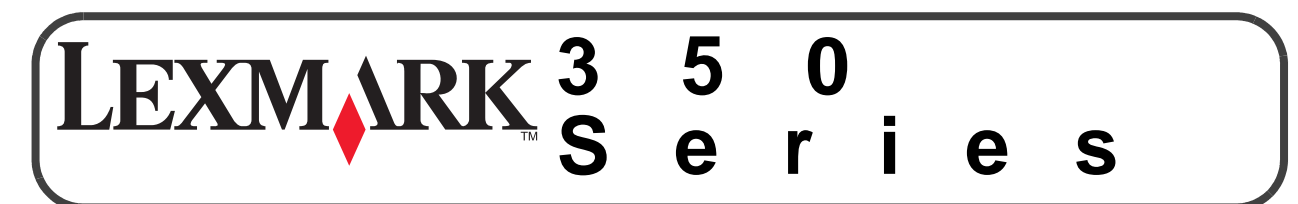

# Instrucciones de configuración

Guarde esta hoja como posible referencia para el futuro.

## Información de seguridad

- Utilice únicamente la fuente y el cable de alimentación que se proporcionan con este producto o los de repuesto autorizados por el fabricante.
- Conecte el cable de alimentación a una toma eléctrica que se encuentre cerca del producto y a la que se pueda acceder sin dificultad.
- Las tareas de mantenimiento y reparación que no se describen en la documentación del usuario deberá llevarlas a cabo un técnico autorizado.
- Este producto se ha diseñado, examinado y aprobado de forma que cumpla estrictos requisitos de seguridad globales con el uso de componentes de Lexmark específicos. Es posible que las características de seguridad de algunas piezas no sean evidentes. Lexmark no se responsabiliza del uso de piezas de recambio.

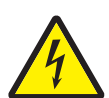

**PRECAUCIÓN:** No instale este producto ni realice conexiones eléctricas o de cableado, como cables de alimentación, durante una tormenta eléctrica.

## Instruções de configuração Guarde este folheto para consultá-lo no futuro.

### Informações sobre segurança

- Use somente a fonte de alimentação e o cabo de alimentação fornecidos com este produto ou uma fonte de alimentação ou cabo de alimentação substitutos de um fabricante autorizado.
- Conecte o cabo da fonte de alimentação a uma tomada elétrica de fácil acesso e localizada próxima ao produto.
- Para fazer manutenções ou consertos, além daqueles descritos na documentação do usuário, entre em contato com um profissional técnico.
- Este produto foi projetado, testado e aprovado para atender aos severos requisitos globais de segurança com o uso de componentes específicos da Lexmark. Os recursos de segurança de algumas peças podem não ser óbvios. A Lexmark não se responsabiliza pelo uso de outras peças de substituição.

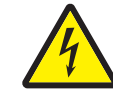

CUIDADO: não instale este produto nem faça conexões elétricas ou de cabos, como o cabo da fonte de alimentação, durante tempestades elétricas.

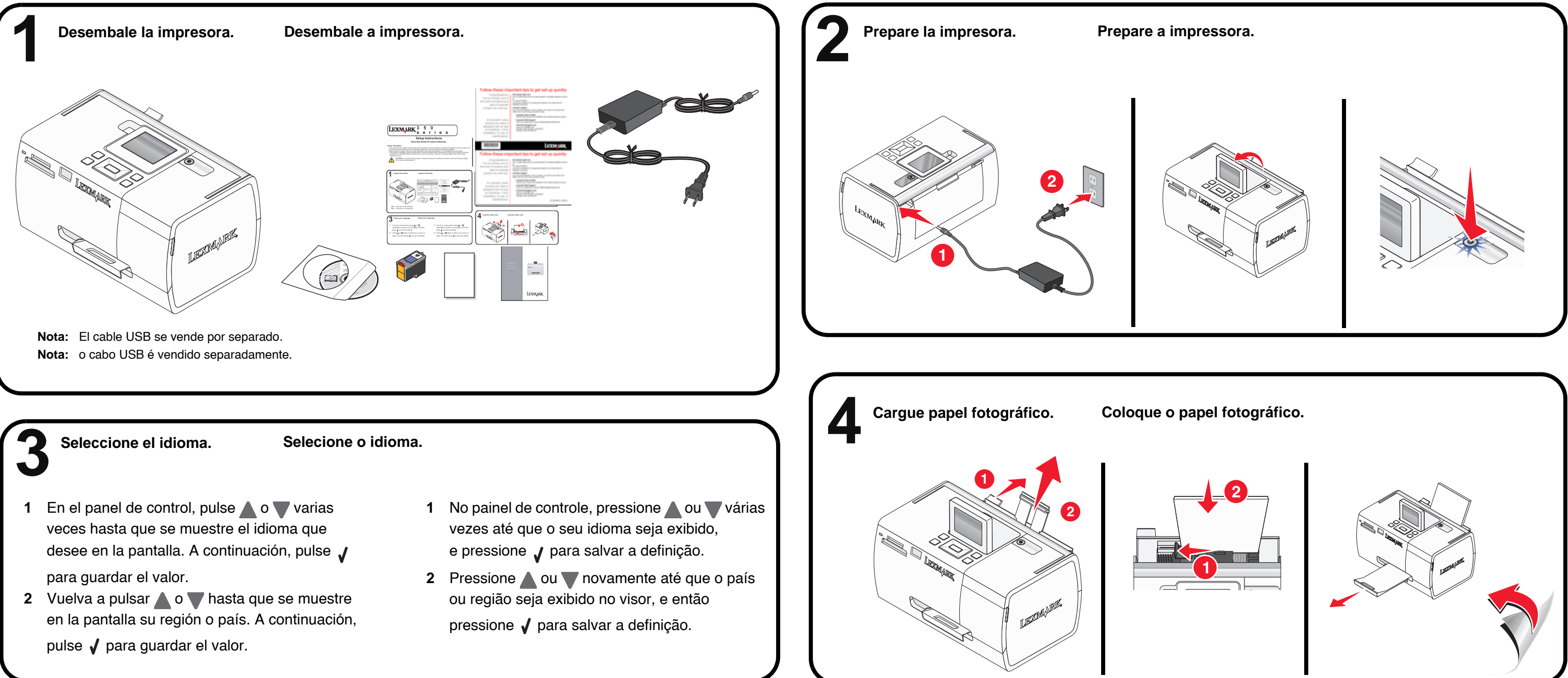

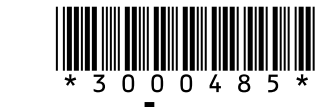

# www.lexmark.com

Install the print cartridge. Instale o cartucho de impressão. Deseche la página de alineación Pulse / para alinear que se imprime o recíclela. el cartucho. Descarte ou recicle a página de alinhamento que é impressa. Pressione 🖌 para alinhar o cartucho. Instale el software. Instale o software. **Importante:** Haga clic en **Cancelar** en todas las pantallas de hardware nuevo (sólo para Windows). Introduzca el CD. Conecte el cable USB. Asegúrese de que el equipo está encendido. Insira o CD. Conecte o cabo USB. Importante! Clique em Cancelar em todas as telas de Novo hardware Verifique se o computador está ligado. (somente para Windows).  $\square \bigcirc$ 4 (2 your hardware came a Nex> Cancel Windows 98/Me Windows Mac Windows 2000/XP Cancel Windows Vista Se a tela de instalação não for exibida, para Mac: Si la pantalla de instalación no aparece, Haga lo siguiente para Mac: para Windows: haga lo siguiente para Windows: 1 En el escritorio, haga doble clic en el icono del Lexmark 350 Series I Clique em Iniciar → Executar e digite D:\setup, onde D corresponde à letra de sua unidade de CD-ROM. Installer Haga clic en Inicio → Ejecutar, y, a continuación, escriba D:\setup, siendo D la letra de su unidad de CD-ROM. 2 Haga doble clic en Instalar, y siga las instrucciones que aparecen 2 Clique duas vezes em setup.exe. en pantalla. 2 Haga doble clic en setup.exe.

Si tiene problemas durante la configuración, consulte el catálogo de introducción.

Se houver problemas durante a configuração, consulte a brochura Primeiros passos.

Esta impresora puede utilizarse como un producto independiente o conectada a un equipo. Si la impresora que utiliza está conectada a un equipo, continúe con el paso 6.

A impressora pode ser usada individualmente ou conectada a um computador. Se você estiver usando a impressora com um computador, continue com a etapa 6.

> Haga clic en **Instalar** y siga las instrucciones que aparecen en pantalla. Clique em **Instalar**, e siga as instruções exibidas na tela do computador.

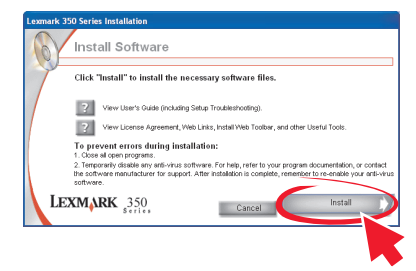

- 1 Na área de trabalho, clique duas vezes no ícone do Instalador da Lexmark 350 Series.
- 2 Clique duas vezes em Instalar e siga as instruções exibidas na tela.

© 2006 Lexmark International, Inc. All rights reserved.